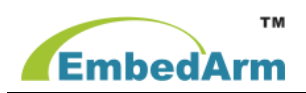

# EMB8105G GPRS DTU 在组态王组态软件中的使用说明

## 一、简介

亚控组态王软件支持通过虚拟串口(KVCOM)连接远程设备,并可以对远程设备进行管理、监控以及数据采集,北京中嵌凌云电子有限公司研发的 GPRS DTU EMB8105G 具备 2 种产品型号,分别支持 RS-232、 RS-485 两种接口,可以作为 GPRS 通信设备实现远端的串口设备与亚控组态王之间的无线通信。

二、配置说明

### 1. 组态王软件配置:

建立设备:组态王中设备定义路径对于是否使用 GPRS 都是一样的,我们已欧姆龙 PLC 为例, "PLC" > "欧姆龙" > "C Serial" > "HostLink",如下图

| 设备配置向导——生产厂管 | 家、设备名称、通讯方式                                                                                                    | × |
|--------------|----------------------------------------------------------------------------------------------------|---|
| 设备配置向导将辅助您完成 | tiganga<br>tiganga<br>t |   |
|              | ● C Serial<br>● C Serial<br>● C Serial<br>● CJ1<br>● CJ1<br>● CJ1<br>● CJ1                                                                                                    |   |
| 高级查找         | 生产厂家: 欧姆龙<br>设备名称: C Serial<br>通信描述: HostLink                                                                                                    |   |
|              | < 上一步 (B) 下一步 (B) > 取消                                                                                                    | j |

点击"下一步"输入你要定义的设备名称,如"test"

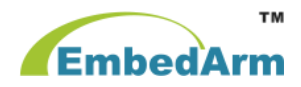

| 设备配置向导——逻辑 | 名称                          |   |
|------------|-----------------------------|---|
|            | 请给要安装的设备指定唯一的逻辑名称<br>【test】 |   |
|            | 〈上一步(B) 下一步(B) 〉 取          | 消 |

点击"下一步",在弹出的窗口中这里要选择"使用虚拟串口( GPRS 设备)"

| 设备配置向导——选择 | #ロ号 🛛 🔀                                                                                                    |
|------------|----------------------------------------------------------------------------------------------------|
|            | 你所选择的为串行设备,请选择与<br>设备所连接的串口。<br>COM2<br>使用虚拟串口(GPRS设备)<br><u>KVCOM2</u><br>使用那个虚拟串口没有限制,但是毎<br>个虚拟串口只能定义同一类型的设<br>备。 |
|            | < 上一步 (8) 下一步 (8) > 取消                                                                                               |

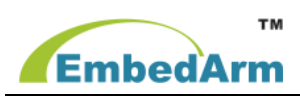

点击"下一步", 在弹出的窗口中, 这里首先输入一个逻辑名称如"虚拟设备"。然后选择你要使用的设备,如这里我们是使用了"**宏电 UDP"**。配置 DTU 设备标识处输入我们在 DTU 设备中设定的电话号码如这里我们使用了"13888857818"的号码。设备端口号选择"5007"

| 设备配置向导——配置 | 虚拟设备信息                                                                                                    |   |
|------------|----------------------------------------------------------------------------------------------------|---|
|            | <ul> <li>您选择使用虚拟串口, 诸配置设备信息:</li> <li>逻辑名称: 虚拟设备</li> <li>设备选择: 宏电UDP ▼</li> <li>配置DTU设备标识信息: 设备端口:</li> <li>13888857818 5007</li> <li>」选择已定义的虚拟设备:</li> </ul> |   |
|            | < 上一步 (B) 下一步 (B) > 取消                                                                                                    | Í |

下一步输入你的 PLC 设备的地址,注意这里是现场设备"欧姆龙 PLC"的地址,不是 **DTU** 的地址。

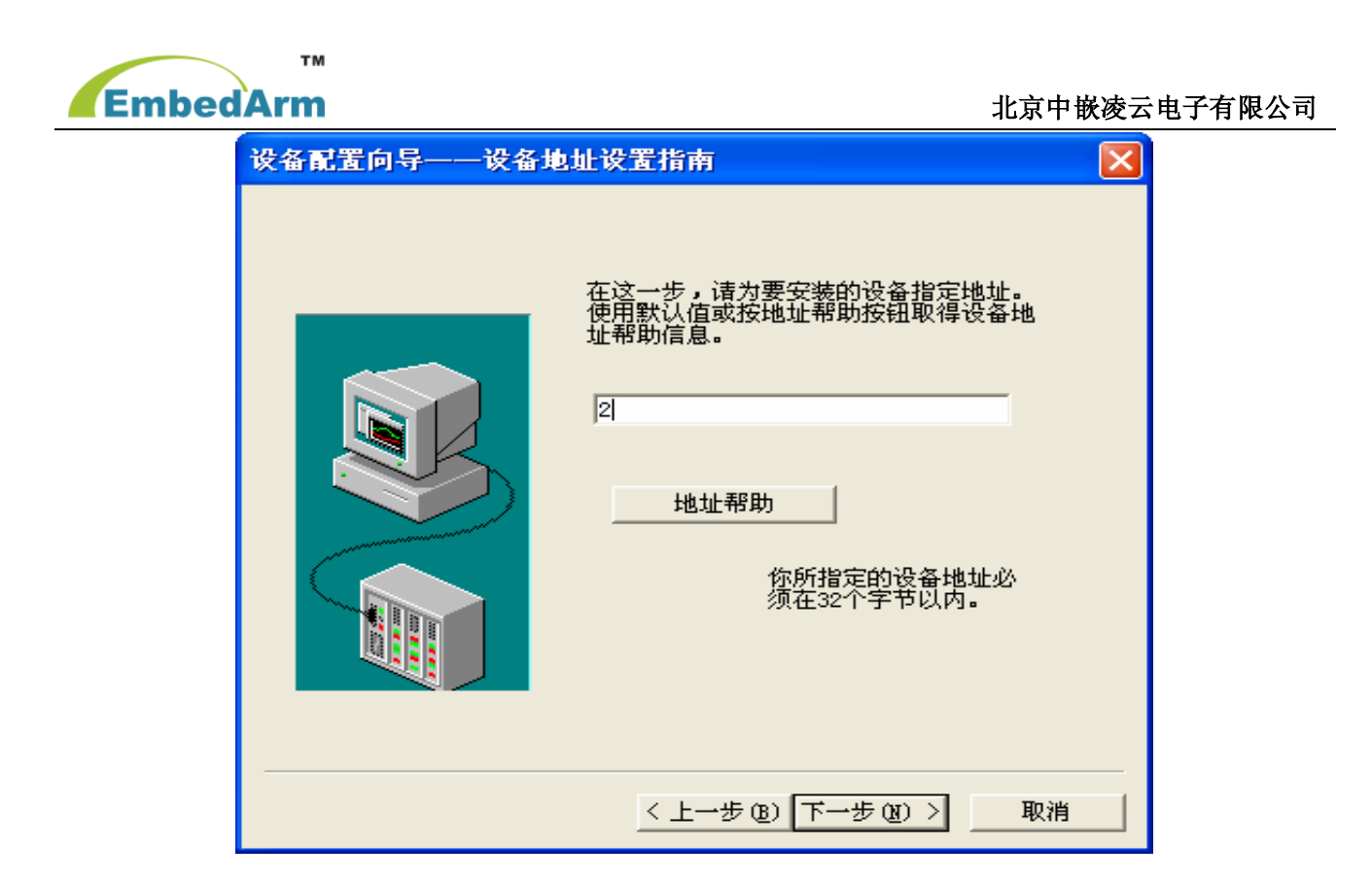

配置完成后。你应该会在设备里看到你建立的设备如下:

| <b>M</b> b (    | 🎭 工程浏览器c:\program_files\kingview\example\kingdemol\                                                                                                    |                                   |  |  |  |  |  |
|-----------------|----------------------------------------------------------------------------------------------------|-----------------------------------|--|--|--|--|--|
|                 | 程[1] 配置[2] 查看[7] 工具[1] 帮助[1]                                                                                                    |                                   |  |  |  |  |  |
|                 | □     □     □     □     □     □     □     □     □     □     □     □     □     □     □     □     □     □     □     □     □     □     □     □     □     □     □     □     □     □     □     □     □     □     □     □     □     □     □     □     □     □     □     □     □     □     □     □     □     □     □     □     □     □     □     □     □     □     □     □     □     □     □     □     □     □     □     □     □     □     □     □     □     □     □     □     □     □     □     □     □     □     □     □     □     □     □     □     □     □     □     □     □     □     □     □     □     □     □     □     □     □     □     □     □     □     □     □     □     □     □     □     □     □     □     □     □     □     □     □     □     □     □     □     □     □     □     □     □     □     □     □     □     □     □     □     □     □     □     □     □     □     □     □     □     □     □     □     □     □     □     □     □     □     □     □     □     □     □     □     □     □     □     □     □     □     □     □     □     □     □     □     □     □     □     □     □     □     □     □     □     □     □     □     □     □     □     □     □     □     □     □     □     □     □     □     □     □     □     □     □     □     □     □     □     □     □     □     □     □     □     □     □     □     □     □     □     □     □     □     □     □     □     □     □     □     □     □     □     □     □     □     □     □     □     □     □     □     □     □     □     □     □     □     □     □     □     □     □     □     □     □     □     □     □     □     □     □     □     □     □     □     □     □     □     □     □     □     □     □     □     □     □     □     □     □     □     □     □     □     □     □     □     □     □     □     □     □     □     □     □     □     □     □     □     □     □     □     □     □     □     □     □     □     □     □     □     □     □     □     □     □     □     □     □     □     □     □     □     □     □     □     □     □     □     □     □     □     □     □     □     □     □     □     □     □     □     □     □     □ | 振警<br>历史<br>网络 用户<br>MAKE<br>VIEW |  |  |  |  |  |
| <b>。</b> 系统     | □                                                                                                    |                                   |  |  |  |  |  |
| · 一 田 秋         |                                                                                                    | ALE 129 CX THEF CESC 709 (HEL     |  |  |  |  |  |
| <b>11</b><br>41 |                                                                                                    |                                   |  |  |  |  |  |
|                 | □ ◆ 设备<br>□ ● COM1                                                                                                    |                                   |  |  |  |  |  |
| 画面              | DE COM2                                                                                                    |                                   |  |  |  |  |  |
|                 | ■ 板卡<br>■ 板卡<br>■ 四路站占                                                                                                    |                                   |  |  |  |  |  |

#### 2. DTU 软件配置:

打开 DTU 配置软件,通讯协议选择"宏电 DDP 协议",DTU 通讯编码和组态王软件里的配置一致,如下图:

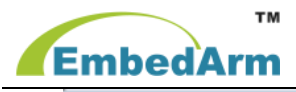

### 北京中嵌凌云电子有限公司

| 加 DTU配置系统 北京中嵌凌云电子有限公司 V1.00 □ □ □ ∞ 模式配置 数据服务由心配置 終端単元配置 短信配置 系統参数                                                                |                                                                          |                                       |  |  |  |  |
|----------------------------------------------------------------------------------------------------|--------------------------------------------------------------------------|---------------------------------------|--|--|--|--|
| <ul> <li>通讯协议</li> <li>○ 透明传输,无协议</li> <li>○ 宏电DDP协议</li> <li>○ 自定义DDP协议</li> <li>○ mmmP协议</li> <li>DTV通讯编码 13888857818</li> </ul> | <ul> <li>工作模式</li> <li>○ 永远在线</li> <li>○ 空闲下线</li> <li>○ 空闲掉电</li> </ul> | 数据中心模式<br>・ 単 (主)数据中心<br>・ 双 (主备)数据中心 |  |  |  |  |

填写数据服务中心 IP 地址,尽量使用固定的公网 IP,如条件有限,也可以选择动态域名,例如花生 壳、步轻云等。端口号和通信模式填写与组态王软件一致,如下图:

| 2011 DTU配置系统 北京中嵌凌云电子有限公司 VI                                                                          | 1.00                                                                                                    |  |  |  |  |  |
|----------------------------------------------------------------------------------------------------|----------------------------------------------------------------------------------------------------|--|--|--|--|--|
| 模式配置 数据服务中心配置 终端单元配置 短信                                                                               | 模式配置 数据服务中心配置 终端单元配置 ) 短信配置   系统参数                                                                              |  |  |  |  |  |
| 主数据服务中心<br>▼ IP地址 118.244.168.221 端口 5007<br>□ 域 名 embedarm.com<br>通信模式 ● UDP ● TCP<br>接入点名称APN CMNET | 备份数据服务中心<br>□ IP地址 118.244.168.221 端口 5002<br>□ 域 名 embedarm.com<br>通信模式 ⓒ VDP C TCP<br>域名解析服务器IP地址 192.168.1.1 |  |  |  |  |  |

保存完参数后重启 DTU, 查看配置软件显示"注册服务器成功"则表示连接成功, 如下图:

| 运 | DTV通信编码: 13888857818                                                                                                    | *  |
|---|----------------------------------------------------------------------------------------------------|----|
| 行 | 通信模式: WDP<br>服务器IP:118.244.168.221. 端口:5007                                                                                     |    |
| 信 | 正在链接数据服务器<br>链接服务器成功                                                                                                    |    |
| 息 | 系统启动完成,进入正常工作<br>                                                                                                    | Π. |
| 清 | DTV->服务器[22]:7B 01 00 16 31 33 38 38 38 38 35 37 38 31 38 0A 42 A4 8F 17 65 7B<br>请求注册服务哭(MDP执议)                                | Ξ  |
| 窒 | 服务器-DTU[16]:78 81 00 10 31 33 38 38 38 38 35 37 38 31 38 7B<br>注册服务器-DTU[16]:7B 81 00 10 31 33 38 38 38 38 38 35 37 38 31 38 7B |    |
| 示 |                                                                                                    | Ŧ  |
|   |                                                                                                    |    |

. . . .

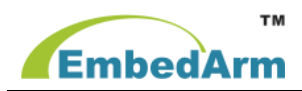

# 三、常见问题

\_

#### 1. GPRS 设备的状态寄存器 VS 和控制寄存器 VC 显示"????"。

这是不正常的。 请检查 KVCom.sys 和 KVDSCforGPRSCDMA.exe 两个文件是否正确安装并运行。 可以从组态王信息窗口查看的相关的提示信息; 也可以通过查看如下两个界面获取信息:

KVCom.sys 运行信息

| 品は基本合理                                 |             |                           |        |      | <u>- 0 ×</u> |
|----------------------------------------|-------------|---------------------------|--------|------|--------------|
| 操作(A) 查看(Y) 工具(I) 🔶                    | >   🗈 💽   : | 2 🍜 🕑 🖳 😫 🗍 🖬             | 🗊 🔕    |      |              |
| 树                                      | 名称          | 描述                        | 类型     | 阶段   | 状态▲          |
|                                        | ipnat       | IP Network Address Trans  | 核心驱动程序 | 停止   | 确定           |
| □ 🐔 系统工具                               | ipsec       | IPSEC driver              | 核心驱动程序 | 正在运行 | 确定           |
| 由 10 事件查看器                             | ipsraidn    | ipsraidn                  | 核心驱动程序 | 停止   | 确定           |
| 🖻 强 系统信息                               | irenum      | IR Enumerator Service     | 核心驱动程序 | 停止   | 确定           |
|                                        | isapnp      | PnP ISA/EISA Bus Driver   | 核心驱动程序 | 正在运行 | 确定           |
| 🗈 🚞 硬件资源                               | kbdclass    | Keyboard Class Driver     | 核心驱动程序 | 正在运行 | 确定           |
| ④- <>>  组件                             | kmixer      | Microsoft Kernel Wave Au  | 核心驱动程序 | 停止   | 确定           |
| 🖻 🦲 软件环境                               | ksecdd      | KSecDD                    | 核心那动程序 | 正在运行 | 确定           |
| 驱动程序                                   | kvcom       | KVCom                     | 核心驱动程序 | 正在运行 | 确定           |
|                                        | brtfdc      | lbrtfdc                   | 核心驱动程序 | 停止   | 确定           |
|                                        | lp6nds35    | lp6nds35                  | 核心驱动程序 | 停止   | 确定           |
| 「「「「「「「「」」」「「「」」」「「」」「「」」「「」」「「」」「「」」「 | mnmdd       | momdd                     | 核心驱动程序 | 正在运行 | 确定           |
|                                        | modem       | Modem                     | 核心驱动程序 | 停止   | 确定           |
|                                        | modemcsa    | Unimodem Streaming Filte  | 核心驱动程序 | 停止   | 确定           |
|                                        | mouclass    | Mouse Class Driver        | 核心驱动程序 | 正在运行 | 确定           |
| 自动程序                                   | mountmgr    | MountMgr                  | 核心驱动程序 | 正在运行 | 确定           |
|                                        | mraid35x    | mraid35×                  | 核心驱动程序 | 停止   | 确定           |
| Internet Explorer 5                    | mrxsmb      | MRXSMB                    | 文件系统驱动 | 正在运行 | 确定           |
| Office 10 Applications                 | msfs        | Msfs                      | 文件系统驱动 | 正在运行 | 确定           |
| ● 📄 应用程序                               | mskssrv     | Microsoft Streaming Servi | 核心驱动程序 | 停止   | 确定▼          |
| 田 一 一 一 一 一 一 一 一 一 一 一 一 一 一 一 一 一    | •           |                           |        |      | •            |
|                                        |             |                           |        |      |              |

#### KVDSCforGPRSCDMA.exe 运行信息

| 县 计算机管理                                 |                      |         |      |      |             | _ 🗆 🗙 |
|-----------------------------------------|----------------------|---------|------|------|-------------|-------|
| 操作(A) 查看(y) 💠 → 🗈                       | 🖬 📾 🕼 😰 ]            | . ► . ■ | ∏ ■► |      |             |       |
| 村                                       | 名称 △                 | 描述      | 状态   | 启动类别 | 登录身份        |       |
| ヨ、计算机管理(本地)                             | S Client             | 解析      | 已启动  | 自动   | LocalSystem |       |
| 白-誕, 系统工具                               | BriverStudio Remot   | Man     | 己启动  | 自动   | LocalSystem |       |
| 由 🔝 事件直者器                               | Sector Log           | 记录      | 已启动  | 自动   | LocalSystem |       |
| ☞ 💁 承绕信息                                | Service              | 帮助      |      | 手动   | LocalSystem |       |
| 🗈 🛃 性能日志和警报                             | HistorySvr           |         | 已启动  | 自动   | LocalSystem |       |
| 由 🛺 共享文件英                               | Service Service      |         |      | 手动   | LocalSystem |       |
| 🔜 设备管理器                                 | SInternet Connectio  | 为通      |      | 手动   | LocalSystem |       |
| 田 🔣 本地用户和组                              | PSEC Policy Agent    | 营理      | 已启动  | 自动   | LocalSystem |       |
| - 四 存储                                  | KVDSCforGPRSCDMA     |         | 已启动  | 自动   | LocalSystem |       |
|                                         | Cogical Disk Manager | 逆髓      | 已启动  | 目动   | LocalSystem | -     |
|                                         | Science Disk Manage  | 磁盘      |      | 手动   | LocalSystem |       |
|                                         | Messenger            | 发送      | 已启动  | 自动   | LocalSystem |       |
|                                         | Servet Logon         | 支持      | 已启动  | 自动   | LocalSystem |       |
|                                         | NetMeeting Remote    | 允许      |      | 手动   | LocalSystem |       |
| 425. 89 45                              | Network Connections  | 管理      | 已启动  | 手动   | LocalSystem |       |
| 1 2 1 1 1 1 1 1 1 1 1 1 1 1 1 1 1 1 1 1 | Network DDE          | 提供      |      | 手动   | LocalSystem |       |
|                                         | Network DDE DSDM     | 管理      |      | 手动   | LocalSystem |       |
|                                         | NT LM Security Sup   | 为便      |      | 手动   | LocalSystem |       |
|                                         | NuTCRACKER Service   | Supp    | 已启动  | 自动   | LocalSystem |       |
|                                         | NVIDIA Driver Help   |         | 已启动  | 自动   | LocalSystem |       |
|                                         | Performance Logs a   | 配置      |      | 手动   | LocalSystem | -     |

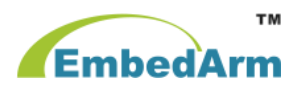

#### 2. GPRS DTU 设备的状态寄存器长时间一直为 0?

此代表 GPRS DTU 长时间不在线,此时请检查如下几个方面:

① GPRS DTU 的 IP 地址和端口号配置是否与安装组态王的计算机的 IP 地址及组态王工程中的配置端 口号一致。

② 检查 GPRS DTU 中配置的身份识别码号是否与组态王工程中配置 DTU 通信编码是否一致。

③ 检查 SIM 是否欠费。

#### 3. GPRS DTU 已经在线,但是串口设备无法通信?

检查串口连接线,RS232 接口是交叉线序,即 DTU上 RXD 接下位机 TXD,DTU上 TXD 接下位机 RXD,GND 接口正常连接。RS485 接口需要 DTU 和下位机 A+,B-对应连接。

#### 4. GPRS DTU 可以交换数据了,但是经常通信失败?

检查虚拟串口的超时要大于 10 秒。

#### 5. 宏电 UDP 和 TCP 两种协议的区别及有关注意事项?

在配置 DTU 时,如果你在组态王里选择的是 UDP 协议,那么就把连接方式配置为 UDP 方式;如果用的是 TCP 协议, 那么就把设备的连接方式配置为 TCP 方式。

### 如果您在连接中遇到问题或者想了解更多技术问题,请联系我们:029-68888268